71605217 2022-12-22 Valido a partire dalla versione ENU000A, V2.04.xx

BA01414R/16/IT/02.22-00

# Istruzioni di funzionamento Memograph M, RSG45

Advanced Data Manager Istruzioni addizionali per lo slave PROFIBUS DP

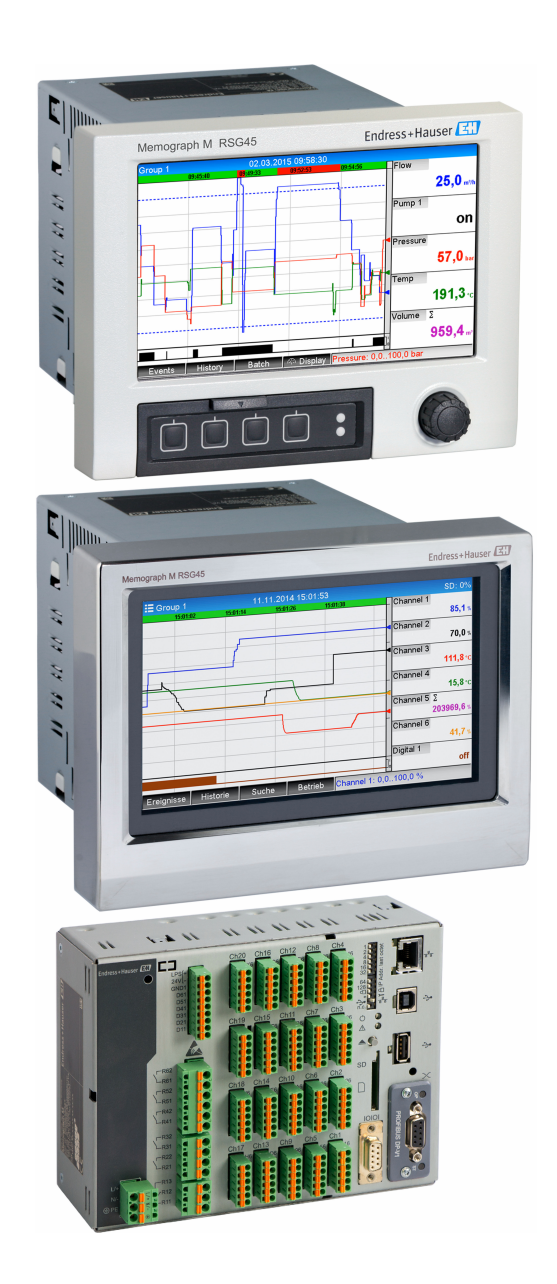

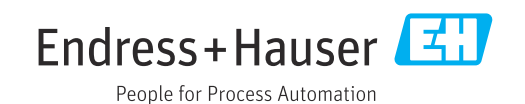

# Indice

| 1   | Inform             | nazioni generali                                                | . 4  |
|-----|--------------------|-----------------------------------------------------------------|------|
| 1.1 | Simboli            | di sicurezza                                                    | . 4  |
| 1.2 | Fornitu            | .ra                                                             | . 4  |
| 1.3 | Version            | li firmware                                                     | 4    |
| 1.4 | Connes             | sioni                                                           | . 5  |
|     | 1.4.1              | LED di modalità operativa                                       | 5    |
|     | 1.4.2              | LED di stato                                                    | 5    |
|     | 1.4.3              | Connettore PROFIBUS (DB9F)                                      | . 5  |
| 1.5 | Resister           | nze di terminazione                                             | . 6  |
| 1.6 | Descriz            | ione funzionale                                                 | . 7  |
| 1.7 | Control            | lo della presenza del modulo                                    |      |
|     | PROFIE             | BUS                                                             | . 7  |
| _   | _                  |                                                                 | -    |
| 2   | Trasn              | issione dati                                                    | 9    |
| 2.1 | Informa            | azioni generali                                                 | . 9  |
| 2.2 | Imposta            | azioni di configurazione                                        | . 9  |
| 2.3 | Canali a           | analogici                                                       | 10   |
| 2.4 | Canali ı           | matematici                                                      | 10   |
| 2.5 | Canali (           | digitali                                                        | 11   |
| 2.6 | Struttu            | ra dei dati per trasferimento ciclico di                        | 1 1  |
|     |                    |                                                                 | 11   |
|     | 2.0.1              | Trasmissione dati dispositivo →                                 | 10   |
|     | 2 ( 2              |                                                                 | 13   |
|     | 2.0.2              | Trasmissione dati master PROFIBUS                               | 1 /. |
|     | 2 ( 2              | → dispositivo                                                   | 14   |
|     | 2.0.3              |                                                                 | 10   |
|     | 2.0.4              | Struttura del singoli valori del                                | 16   |
| 2.7 | <b>T</b>           | processo                                                        | 10   |
| 2.7 | 1 raster           | Imento acicilco dati                                            | 10   |
|     | 2./.l              | Dati hatah                                                      | 10   |
|     | 2.7.2<br>2.7.2     | Dall DalCII                                                     | 10   |
|     | 2.7.5<br>2.7.6     | Modifier dei veleri di soglia                                   | 21   |
|     | 2.7.4              |                                                                 | 21   |
| 3   | Integr             | cazione in Simatic S7                                           | 24   |
| 31  | Visione            | o generale della rete                                           | 24   |
| 32  | Pianific           | azione hardware                                                 | 2.4  |
| 5.0 | 3 2 1              | Installazione e preparazione                                    | 2.4  |
|     | 322                | Configurazione del dispositivo come                             |      |
|     | 2.2.2              | slave DP                                                        | 25   |
|     | 323                | Trasmissione della configurazione                               | 25   |
| 33  | Program            | nma campione                                                    | 2.6  |
| 3.4 | Accesso            | aciclico                                                        | 26   |
| 2.1 | 3 4 1              | Trasmissione di un testo tramite Slot                           | 20   |
|     | 5.1.1              | 0  Index  0  (vedere 2.7.1)                                     | 28   |
|     | 342                | Lettura dello stato del relè tramite lo                         | 20   |
|     | 51112              | Slot 0, Index 2 (vedere 2.7.3)                                  | 30   |
| 4   | Ricero             | ra miasti                                                       | 31   |
| •   |                    |                                                                 | ~    |
| 4.1 | Control<br>(master | lo dello stato del valore misurato<br>r PROFIBUS → dispositivo) | 31   |
|     | ,                  |                                                                 | ~ 1  |
| 5   | Ricero             | a guasti di PROFIBUS DP                                         | 32   |

| 6    | Elenco di abbreviazioni/definizioni |    |
|------|-------------------------------------|----|
|      | dei termini                         | 32 |
| Indi | ce analitico                        | 33 |

## 1 Informazioni generali

## 1.1 Simboli di sicurezza

#### A PERICOLO

Questo simbolo segnala una situazione pericolosa, che causa lesioni gravi o mortali se non evitata.

#### **AVVERTENZA**

Questo simbolo segnala una situazione pericolosa, che può causare lesioni gravi o mortali se non evitata.

#### **ATTENZIONE**

Questo simbolo segnala una situazione pericolosa, che può causare lesioni di lieve o media entità se non evitata.

#### **AVVISO**

Questo simbolo contiene informazioni su procedure e altri fatti che non causano lesioni personali.

La funzione è abilitata soltanto con un modulo PROFIBUS, versione V2.15 e superiore.

## 1.2 Fornitura

#### **AVVISO**

# Questo manuale contiene una descrizione addizionale di un'opzione software speciale.

Queste istruzioni addizionali non sostituiscono le istruzioni di funzionamento fornite alla consegna!

► Le informazioni dettagliate sono riportate nelle Istruzioni di funzionamento e nella documentazione supplementare.

Disponibile per tutte le versioni del dispositivo mediante:

- Internet: www.endress.com/deviceviewer
- Smartphone/tablet: app Endress+Hauser Operations

Qui è possibile scaricare il file GSD corretto per il proprio dispositivo.

In alternativa, è anche possibile scaricare il file GSD dalla pagina del prodotto su Internet: www.endress.com/rsg45 → Downloads

## 1.3 Versioni firmware

Revisioni software:

| Software<br>Versione/data | Modifiche del<br>software | Versione del<br>software di<br>analisi FDM | Versione del server OPC | Istruzioni di<br>funzionamento |
|---------------------------|---------------------------|--------------------------------------------|-------------------------|--------------------------------|
| V02.00.00 /<br>08.2015    | Software originale        | V1.3.0 e successive                        | V5.00.03 e successive   | BA01414R/09/IT/<br>01.15       |
| V2.04.06 /<br>10.2022     | Correzioni dei bug        | V1.6.3 e successive                        | V5.00.07 e successive   | BA01414R/09/EN<br>/02.22-00    |

## 1.4 Connessioni

Vista della connessione PROFIBUS DP sul dispositivo

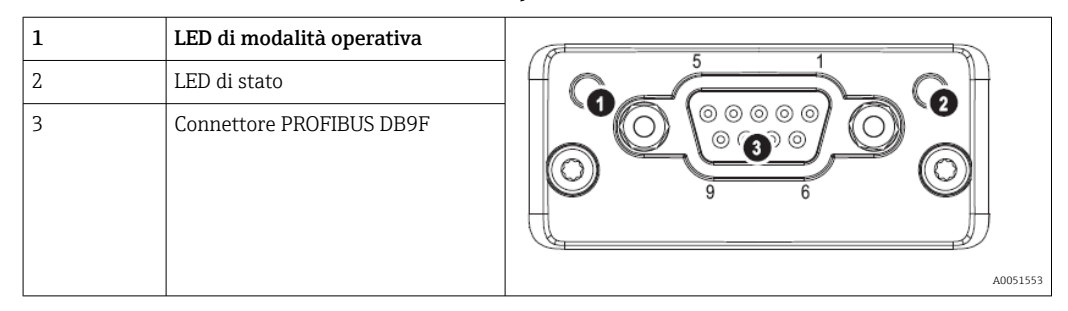

## 1.4.1 LED di modalità operativa

Descrizione funzionale del LED di modalità operativa

| LED di modalità operativa            | Indicatore per                        |
|--------------------------------------|---------------------------------------|
| Spento                               | Non online/assenza di tensione        |
| Verde                                | Online, trasferimento dati attivo     |
| Verde, lampeggiante                  | Online, trasferimento dati interrotto |
| Rosso lampeggiante (un<br>lampeggio) | Errore di configurazione              |
| Rosso lampeggiante (due<br>lampeggi) | Errore di configurazione PROFIBUS     |

## 1.4.2 LED di stato

Descrizione funzionale del LED di stato

| LED di stato        | Indicatore per                                 |
|---------------------|------------------------------------------------|
| Spento              | Assenza di tensione o mancata inizializzazione |
| Verde               | Inizializzato                                  |
| Rosso, lampeggiante | Inizializzato, diagnostica disponibile         |
| Rosso               | Errore di eccezione                            |

## 1.4.3 Connettore PROFIBUS (DB9F)

| Assegnazione | dei p | oin del | connettore | PROFIBUS |
|--------------|-------|---------|------------|----------|
| ,            |       |         |            |          |

| Pin | Segnale                  | Descrizione                     |
|-----|--------------------------|---------------------------------|
| 1   | -                        | -                               |
| 2   | -                        | -                               |
| 3   | Filo B                   | Positivo RxD/TxD, livello RS485 |
| 4   | -                        | -                               |
| 5   | Massa bus                | Potenziale di riferimento       |
| 6   | Uscita +5V <sup>1)</sup> | Tensione +5V per terminazione   |
| 7   | -                        | -                               |
| 8   | Filo A                   | Negativo RxD/TxD, livello RS485 |

| Pin      | Segnale              | Descrizione                                                                                          |
|----------|----------------------|----------------------------------------------------------------------------------------------------|
| 9        | -                    | -                                                                                                    |
| Custodia | Schermatura dei cavi | Collegata internamente a massa tramite il filtro di schermatura cavi secondo<br>lo standard PROFIBUS |

1) Qualsiasi corrente assorbita da questo pin influirà sul consumo energetico complessivo del modulo.

## 1.5 Resistenze di terminazione

Il modulo PROFIBUS non presenta resistori di terminazione interni. Tuttavia, il pin 6 fornisce tensione isolata a 5V per la terminazione esterna.

Per la connessione PROFIBUS, si consiglia di utilizzare il connettore sub-D a 9 pin con resistenze di terminazione bus integrate, secondo IEC 61158 / EN 50170:

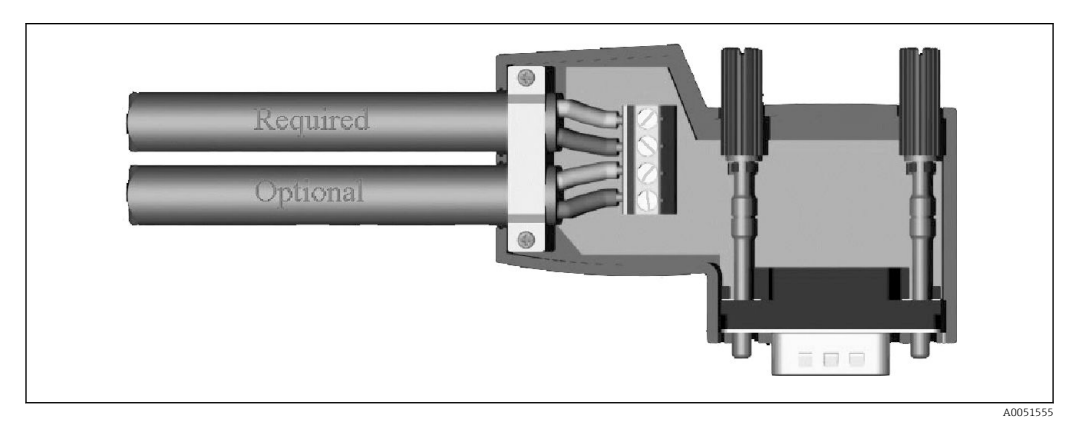

☑ 1 Connettore PROFIBUS secondo IEC 61158 / EN 50170

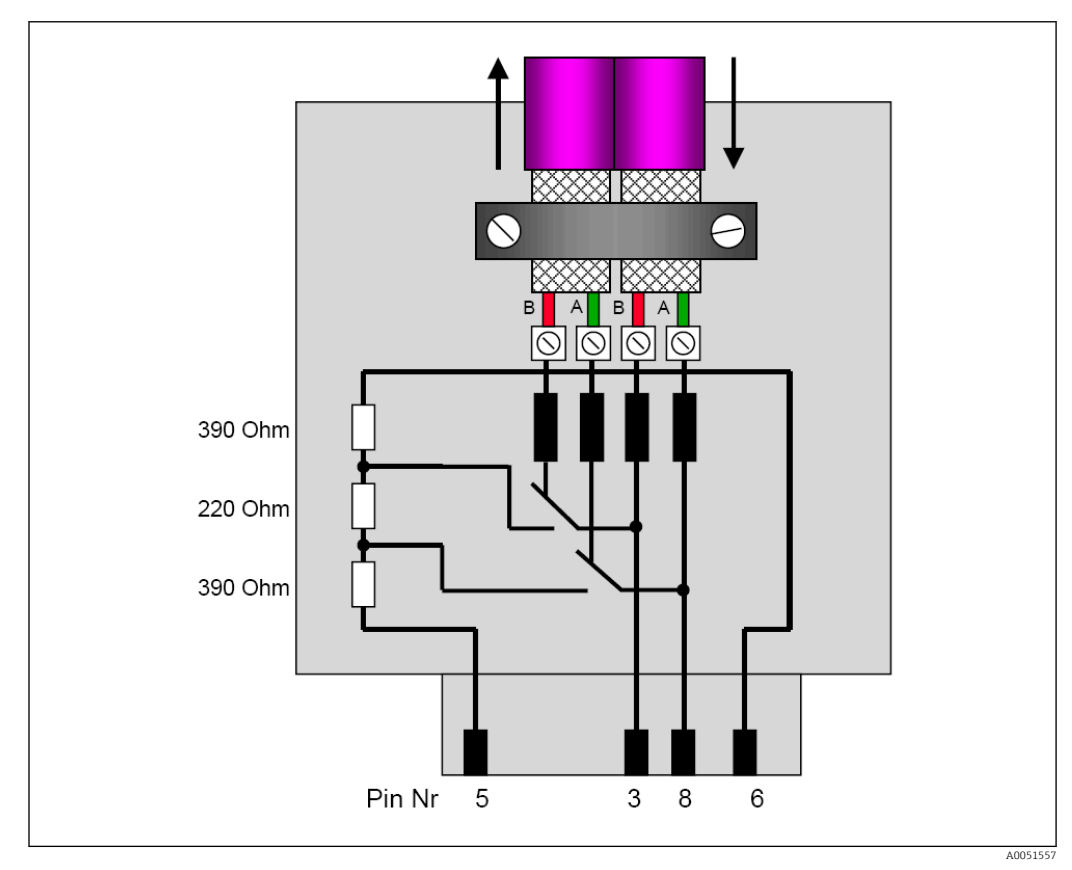

Resistori di terminazione nel connettore PROFIBUS

| Assegnazione d | ei morsetti | del connettore | PROFIBUS |
|----------------|-------------|----------------|----------|
|----------------|-------------|----------------|----------|

| Pin n.   | Segnale     | Significato                                  |
|----------|-------------|----------------------------------------------|
| Custodia | Schermatura | Terra funzionale                             |
| 3        | Filo B      | RxTx (+)                                     |
| 5        | Massa       | Potenziale di riferimento                    |
| 6        | Uscita +5V  | Alimentazione per resistenze di terminazione |
| 8        | Filo A      | RxTx (-)                                     |

## 1.6 Descrizione funzionale

Il modulo PROFIBUS consente di collegare il dispositivo al PROFIBUS DP, con la funzione di uno slave DP per il traffico ciclico dei dati.

Velocità di trasmissioni supportate: 9,6k, 19,2k, 45,45k, 93,75k, 187,5k, 500k, 1,5M, 3M, 6M, 12M

## 1.7 Controllo della presenza del modulo PROFIBUS

Controllare se è presente un modulo PROFIBUS in **Menu principale**  $\rightarrow$  **Diagnostica**  $\rightarrow$  **Info dispositivo**  $\rightarrow$  **Opzioni dispos.** 

| Slot 1       : Universal inputs         Slot 2       : HART         Slot 3       : Not assigned         Slot 4       : Digital inputs         Communication       : USB + Ethernet + RS232/485         Fieldbus       : Profibus DP         Modbus Master       : No         Application       : Standard         Front of housing       : with interfaces         X Back |  |
|----------------------------------------------------------------------------------------------------|--|
| Slot 2       : HART         Slot 3       : Not assigned         Slot 4       : Digital inputs         Communication       :USB + Ethernet + RS232/485         Fieldbus       : Profibus DP         Modbus Master       : No         Application       : Standard         Front of housing       : with interfaces         X Back                                          |  |
| Slot 3       : Not assigned         Slot 4       : Not assigned         Slot 5       : Digital inputs         Communication       : USB + Ethernet + R\$232/485         Fieldbus       : Profibus DP         Modbus Master       : No         Application       : Standard         Front of housing       : with interfaces         X Back                                |  |
| Slot 4       : Not assigned         Slot 5       : Digital inputs         Communication       : USB + Ethernet + R\$232/485         Fieldbus       : Profibus DP         Modbus Master       : No         Application       : Standard         Front of housing       : with interfaces         X Back                                                                    |  |
| Slot 5: Digital inputsCommunication: USB + Ethernet + R\$232/485Fieldbus: Profibus DPModbus Master: NoApplication: StandardFront of housing: with interfacesX Back                                                                                                    |  |
| Communication: USB + Ethernet + RS232/485Fieldbus: Profibus DPModbus Master: NoApplication: StandardFront of housing: with interfacesX BackX                                                                                                    |  |
| Fieldbus       : Profibus DP         Modbus Master       : No         Application       : Standard         Front of housing       : with interfaces         X Back       X                                                                                                    |  |
| Modbus Master : No<br>Application : Standard<br>Front of housing : with interfaces<br>X Back                                                                                                    |  |
| Application : Standard<br>Front of housing : with interfaces<br><b>X Back</b>                                                                                                    |  |
| Front of housing : with interfaces X Back                                                                                                    |  |
| X Back                                                                                                    |  |
|                                                                                                    |  |
|                                                                                                    |  |
|                                                                                                    |  |
|                                                                                                    |  |
|                                                                                                    |  |
| ESC Help                                                                                                    |  |

Controllo della presenza del modulo PROFIBUS

Ulteriori informazioni sono disponibili in Menu principale  $\rightarrow$  Diagnostica  $\rightarrow$  Info dispositivo  $\rightarrow$  Hardware.

| 27               | . Universitärine ta     | 010094-000 |
|------------------|-------------------------|------------|
| Slot 3           | : Universal inputs      |            |
| Firmware Version | : ENA00×A V1.20.01      |            |
| Serial number    | : 39185AC0 OK           |            |
| Slot 4           | : Not assigned          |            |
| Slot 5           | : Digital inputs        |            |
| Firmware Version | : END00xA V1.20.01work4 |            |
| Serial number    | : 3918604A OK           |            |
| Anybus           | : PROFIBUS M30 Standard |            |
| Firmware Version | : 2.15.01               |            |
| Serial number    | : A019C52D              |            |
| X Back           |                         |            |
| ESC              | Help                    |            |

Informazioni aggiuntive sul modulo PROFIBUS

## 2 Trasmissione dati

## 2.1 Informazioni generali

I seguenti parametri possono essere trasmessi dal master PROFIBUS al dispositivo:

- Valori analogici (istantanei)
- Stato digitale

I seguenti parametri possono essere trasmessi dispositivo al master PROFIBUS:

- Valori analogici (istantanei)
- Valori analogici integrati
- Canali matematici (risultato: stato, valore istantaneo, tempo di funzionamento, totalizzatore)
- Canali matematici integrati
- Stato digitale
- Contatore impulsi (totalizzatore)
- Ore di funzionamento
- Ore di funzionamento con stato digitale

## 2.2 Impostazioni di configurazione

Se si modifica la configurazione del dispositivo che influenza la configurazione della trasmissione, il modulo PROFIBUS viene reinizializzato.

**Risultato:** il modulo PROFIBUS si ritira dal bus DP solo per registrare nuovamente alcuni secondi più tardi. Questo genera una "anomalia del rack di montaggio" nel PLC. Prendendo l'esempio del Simatic S7, il PLC passa alla modalità STOP e deve essere riportato manualmente in modalità RUN. La trasmissione dell'anomalia del rack di montaggio OB 86 al PLC, consente ora di evitare l'interruzione. Di conseguenza, il PLC non passa alla modalità STOP, il LED rosso si illumina soltanto per un istante e il PLC continua ad operare in modalità RUN.

L'indirizzo slave viene selezionato in Configurazione  $\rightarrow$  Impost. avanzate  $\rightarrow$  Comunicazione  $\rightarrow$  PROFIBUS DP. Configurare un indirizzo slave inferiore a 126 per assegnare un indirizzo fisso. Se si configura l'indirizzo slave 126, l'indirizzo deve essere assegnato dal master PROFIBUS. L'indirizzo viene quindi salvato nell'elenco eventi all'inserimento del dispositivo e ogni volta che l'indirizzo slave viene cambiato dal master PROFIBUS.

La velocità di trasmissione viene determinata automaticamente.

| Slave address |               | : 126      | ^ |
|---------------|---------------|------------|---|
| Slot 1        |               |            | 1 |
| Slot 2        |               |            |   |
| Slot 3        | Slove address |            |   |
| Slot 4        | Slave address |            |   |
| Slot 5        |               | 126        |   |
| ► Slot 6      | Max: 126      | 1 2 3 4 5  |   |
| Slot 7        |               |            |   |
| Slot 8        |               | <u> </u>   |   |
| ► Slot 9      |               | ← <b>C</b> |   |
| Slot 10       |               |            |   |
| Slot 11       |               |            |   |
| Slot 12       |               |            | Ĩ |
| Slot 13       |               |            |   |
| Slot 14       |               |            | ~ |
| ESC           | ⊢             | ОК         |   |

Inserimento dell'indirizzo slave

Tutti gli ingressi universali e gli ingressi digitali sono abilitati e possono essere utilizzati come ingressi PROFIBUS DP anche se non sono effettivamente disponibili sotto forma di schede plug-in.

## 2.3 Canali analogici

#### Master PROFIBUS $\rightarrow$ dispositivo:

In  $\rightarrow$  Configurazione  $\rightarrow$  Impost. avanzate  $\rightarrow$  Ingressi  $\rightarrow$  Ingressi universali  $\rightarrow$  Ingresso universale X, si può impostare il parametro Segnale su PROFIBUS DP.

Il canale analogico, così configurato, può essere selezionato per il trasferimento ciclico di dati (modulo x AO-PA), come descritto nella sezione  $2.6 \rightarrow \square 11$ .

| Signal       : Profibus DP         Channel ident.       : Channel 1         Plot type       : Average         Engineering unit       : %         Decimal point       : One (X.Y)         Zoom start       : 0 %         Zoom end       : 100 %         ► Totalization | ≁//Universal input 1             |               | 220000-000 |
|----------------------------------------------------------------------------------------------------|----------------------------------|---------------|------------|
| Channel ident.: Channel 1Plot type: AverageEngineering unit: %Decimal point: One (X.Y)Zoom start: 0 %Zoom end: 100 %► Totalization:Copy settings: NoX Back:                                                                                                    | Signal                           | : Profibus DP |            |
| Plot type       : Average         Engineering unit       : %         Decimal point       : One (X.Y)         Zoom start       : 0 %         Zoom end       : 100 %         ► Totalization       :         Copy settings       : No         X Back       :             | Channel ident.                   | : Channel 1   |            |
| Engineering unit       : %         Decimal point       : One (X.Y)         Zoom start       : 0 %         Zoom end       : 100 %         ► Totalization          Copy settings       : No         X Back       : No                                                   | Plot type                        | : Average     |            |
| Decimal point       : One (X.Y)         Zoom start       : 0 %         Zoom end       : 100 %         ► Totalization                                                                                                    | Engineering unit                 | : %           |            |
| Zoom start : 0 %<br>Zoom end : 100 %<br>► Totalization<br>► Linearization<br>Copy settings : No<br>X Back                                                                                                    | Decimal point                    | : One (X.Y)   |            |
| Zoom end :100 %<br>► Totalization<br>► Linearization<br>Copy settings :No<br>X Back                                                                                                    | Zoom start                       | :0 %          |            |
| <ul> <li>► Totalization</li> <li>► Linearization</li> <li>Copy settings : No</li> <li>X Back</li> </ul>                                                                                                    | Zoom end                         | : 100 %       |            |
| ► Linearization<br>Copy settings :No<br>X Back                                                                                                    | <ul> <li>Totalization</li> </ul> |               |            |
| Copy settings : No<br>X Back                                                                                                    | Linearization                    |               |            |
| X Back                                                                                                    | Copy settings                    | : No          |            |
|                                                                                                    | X Back                           |               |            |
|                                                                                                    |                                  |               |            |
|                                                                                                    | ESC                              | Help          |            |
| ESC Help                                                                                                    |                                  |               |            |

Ingresso universale x a segnale "PROFIBUS DP"

#### Dispositivo → Master PROFIBUS:

Per trasmettere un canale analogico al master PROFIBUS, occorre semplicemente configurare il canale come descritto nella sezione  $2.6.1 \rightarrow \square 13$  (modulo x AI-PA).

## 2.4 Canali matematici

Dispositivo → Master PROFIBUS:

In Configurazione  $\rightarrow$  Impost. avanzate  $\rightarrow$  Applicazione  $\rightarrow$  Matematica v Matematica x sono disponibili in opzione dei canali matematici.

I risultati possono essere trasmessi al master PROFIBUS, come spiegato nella sezione 2.6  $\rightarrow$   $\boxplus$  11.

## 2.5 Canali digitali

Master PROFIBUS  $\rightarrow$  dispositivo:

In  $\rightarrow$  Configurazione  $\rightarrow$  Impost. avanzate  $\rightarrow$  Ingressi  $\rightarrow$  Ingressi digitali  $\rightarrow$  Ingresso digitale X, si può impostare il parametro Funzione su PROFIBUS DP.

Il canale digitale, così configurato, può essere selezionato per il trasferimento ciclico di dati (modulo 8 DO), come descritto nella sezione  $2.6 \rightarrow \square 11$ .

| Signal<br>Channel ident.                                                                                                    | : Profibus DP<br>: Channel 1                                                                                                    |  |
|----------------------------------------------------------------------------------------------------|----------------------------------------------------------------------------------------------------|--|
| Plot type<br>Engineering unit<br>Decimal point<br>Zoom start<br>Zoom end<br>► Totalization<br>► Linearization<br>Copy settings<br>X Back<br>ESC OK | Signal Switched off Current Voltage Resistance therm., RTD Thermocouple Pulse counter Frequency input Profibus DP X Cancel Help |  |

☑ 7 Impostazione del canale digitale x alla funzione "PROFIBUS DP"

Lo stato digitale trasmesso dal master PROFIBUS ha nel dispositivo la stessa funzione dello stato di un canale digitale realmente presente.

#### Dispositivo $\rightarrow$ Master PROFIBUS:

#### Funzione ingresso di comando o evento on/off

Lo stato digitale, così configurato, può essere selezionato per il trasferimento ciclico di dati (modulo 8 DI), come descritto nella sezione  $2.6.1 \rightarrow \square 13$ .

#### Funzione Conta impulsi o tempo di funzionamento

Il totalizzatore o il tempo totale di funzionamento del canale digitale, così configurati, possono essere selezionati per il trasferimento ciclico di dati (modulo x AI-PA).

#### Funzione Evento + tempo di funzionamento

Lo stato digitale e il totalizzatore del canale digitale, così configurati, possono essere selezionati per il trasferimento ciclico di dati (modulo 8 DI e x AI-PA).

#### Funzione Quantità da Tempo

Lo stato digitale e il totalizzatore del canale digitale, così configurati, possono essere selezionati per il trasferimento ciclico di dati (modulo 8 DI e x AI-PA).

## 2.6 Struttura dei dati per trasferimento ciclico di dati

La struttura dei dati per il trasferimento ciclico è configurabile in **Configurazione**  $\rightarrow$  **Impost. avanzate**  $\rightarrow$  **Comunicazione**  $\rightarrow$  **PROFIBUS DP**  $\rightarrow$  **Slot x**. È possibile scegliere tra 16 slot, ciascuno dei quali può contenere un modulo.

| Slave address | : 126 | ^                                     |
|---------------|-------|---------------------------------------|
| Slot 1        |       | 1                                     |
| Slot 2        |       |                                       |
| Slot 3        |       |                                       |
| Slot 4        |       |                                       |
| Slot 5        |       |                                       |
| Slot 6        |       |                                       |
| Slot 7        |       |                                       |
| Slot 8        |       |                                       |
| ► Slot 9      |       |                                       |
| Slot 10       |       |                                       |
| Slot 11       |       |                                       |
| Slot 12       |       | Ĭ                                     |
| Slot 13       |       |                                       |
| Slot 14       |       | · · · · · · · · · · · · · · · · · · · |
| FSC           | Help  |                                       |

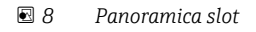

I moduli possono essere selezionati in funzione del volume e del contenuto dei dati.

| Master In/Out : Not used<br>X Back Master In/Out<br>Not used<br>1 AI-PA: 5 Byte<br>2 AI-PA: 10 Byte<br>3 AI-PA: 15 Byte<br>4 AI-PA: 10 Word<br>8 DI: 2 Byte<br>1 AO-PA: 5 Byte<br>2 AO-PA: 10 Byte<br>3 AO-PA: 15 Byte<br>4 AO-PA: 10 Byte<br>3 AO-PA: 15 Byte<br>4 AO-PA: 10 Word<br>8 DO: 2 Byte<br>X Cancel                                                                                                    |
|----------------------------------------------------------------------------------------------------|
| X Back         Master In/Out           Not used         1 Al-PA: 5 Byte           2 Al-PA: 10 Byte         3 Al-PA: 15 Byte           3 Al-PA: 15 Byte         4 Al-PA: 10 Word           8 DI: 2 Byte         1 AO-PA: 5 Byte           2 AO-PA: 10 Byte         3 AO-PA: 18 Byte           3 AO-PA: 15 Byte         2 AO-PA: 10 Word           8 DI: 2 Byte         3 AO-PA: 10 Byte           3 AO-PA: 10 Byte         3 AO-PA: 10 Word           8 DO: 2 Byte         X Cancel |
| Not used         1 Al-PA: 5 Byte         2 Al-PA: 10 Byte         3 Al-PA: 15 Byte         4 Al-PA: 10 Word         8 DI: 2 Byte         1 AO-PA: 5 Byte         2 AO-PA: 10 Byte         3 AO-PA: 15 Byte         2 AO-PA: 15 Byte         2 AO-PA: 15 Byte         3 AO-PA: 5 Dyte         3 AO-PA: 16 Byte         3 AO-PA: 10 Word         8 DO: 2 Byte         X Cancel                                                                                                    |
| ESC OK Help                                                                                                    |

🖻 9 Selezione dei moduli

Il nome fa riferimento alla direzione lettura/scrittura del master PROFIBUS ed è identico ai nomi dei moduli nel file GSD.

Descrizione del nome del modulo:

- Il numero fa riferimento al numero di valori da trasmettere.
- AI/DI: in ingresso a master (dispositivo → master PROFIBUS)
- AO/DO: in uscita da master (master PROFIBUS  $\rightarrow$  dispositivo)
- AI/AO: trasmissione del numero a virgola mobile + stato
- DI/DO: trasmissione di stati digitali
- Il suffisso -PA indica che la struttura dei dati è composta da 4 byte per il numero a virgola mobile (MSB prima) e poi 1 byte per lo stato del valore misurato.
- La lunghezza del modulo è indicata alla fine

#### Descrizione dei moduli PROFIBUS

| Moduli                                                            | Uso                                                                                                    |
|-------------------------------------------------------------------|----------------------------------------------------------------------------------------------------|
| AI-PA 5 byte<br>AI-PA 10 byte<br>AI-PA 15 byte<br>AI-PA 10 parole | Canale analogico (valore istantaneo, totalizzazione)<br>Canale matematico (risultato: valore istantaneo, contatore, tempo di<br>funzionamento)<br>Canale digitale (ingresso di comando, conta impulsi, (evento +) tempo di<br>funzionamento, quantità da tempo) |
| DI 2 byte                                                         | Canale matematico (risultato: stato)<br>Canale digitale (evento on/off, evento (+tempo di funzionamento))                                                                                                    |

| Moduli                                                            | Uso                                                                                                    |
|-------------------------------------------------------------------|----------------------------------------------------------------------------------------------------|
| AO-PA 5 byte<br>AO-PA 10 byte<br>AO-PA 15 byte<br>AO-PA 10 parole | Canale analogico (valore istantaneo)                                                                                                    |
| DO 2 byte                                                         | Canale digitale (ingresso di comando, evento on/off, conta impulsi, tempo di funzionamento, evento + tempo di funzionamento, quantità da tempo) |

### 2.6.1 Trasmissione dati dispositivo → master PROFIBUS

Canale analogico, totalizzatore o tempo di funzionamento

In Configurazione  $\rightarrow$  Impost. avanzate  $\rightarrow$  Comunicazione  $\rightarrow$  PROFIBUS DP  $\rightarrow$  Slot x, il parametro In ingresso a/In uscita da master deve essere impostato su uno dei moduli AI-PA, es. 4 AI-PA.

Dopo la selezione dell'indirizzo byte all'interno del modulo, viene selezionato il canale analogico desiderato. Se la totalizzazione è attivata nell'ingresso universale, l'utente può scegliere tra il valore istantaneo e il totalizzatore (totalizzazione):

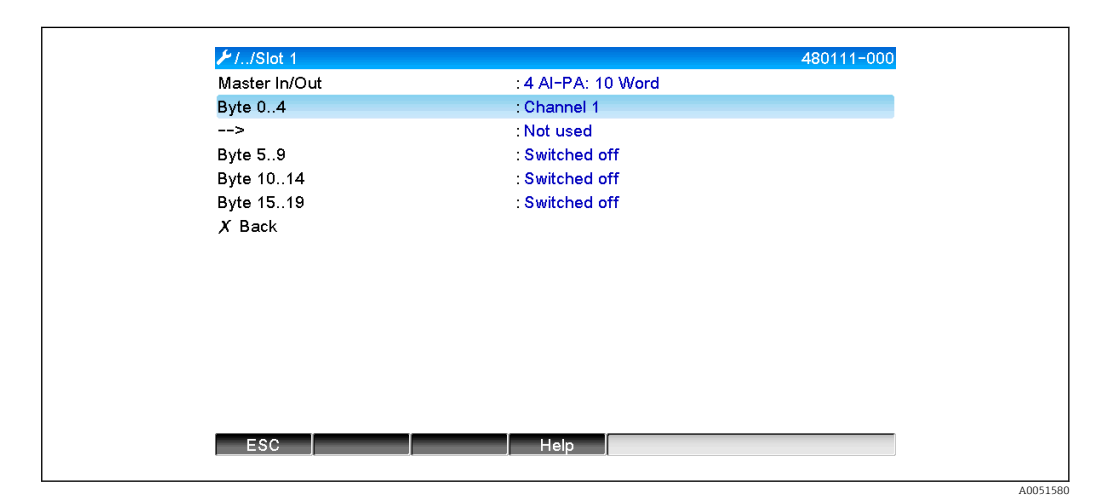

■ 10 Selezione del canale desiderato (dispositivo  $\rightarrow$  master PROFIBUS)

#### **Canale digitale**

In Configurazione  $\rightarrow$  Impost. avanzate  $\rightarrow$  Comunicazione  $\rightarrow$  PROFIBUS DP  $\rightarrow$  Slot x, viene impostato il parametro In ingresso a/In uscita da master sul modulo 8 DI.

Dopo la selezione dell'indirizzo bit all'interno del modulo, viene selezionato il canale digitale desiderato:

| k Switched off<br>: Switched off<br>: Switched off<br>Bit 0.0<br>Switched off<br>Digital 2<br>X Cancel |
|----------------------------------------------------------------------------------------------------|
|----------------------------------------------------------------------------------------------------|

■ 11 Selezione del modulo e del canale digitale desiderati (dispositivo  $\rightarrow$  master PROFIBUS)

## 2.6.2 Trasmissione dati master PROFIBUS → dispositivo

#### Canale analogico

In Configurazione  $\rightarrow$  Impost. avanzate  $\rightarrow$  Comunicazione  $\rightarrow$  PROFIBUS DP  $\rightarrow$  Slot x, il parametro In ingresso a/In uscita da master deve essere impostato su uno dei moduli AO-PA, es. 4 AO-PA.

Dopo la selezione dell'indirizzo byte all'interno del modulo, viene selezionato il canale analogico da utilizzare. Viene selezionato il tipo (valore istantaneo o totalizzatore (totalizzazione)).

Possibile soltanto con canali analogici ai quali sia stato assegnato il tipo di segnale PROFIBUS DP (vedere sezione  $2.3 \rightarrow \triangleq 10$ ).

| P1./Slot 3               | 480110-002 |
|--------------------------|------------|
| Master In/Out : Not used |            |
| X Back Master In/Out     |            |
| Not used                 |            |
| 1 AI-PA: 5 Byte          |            |
| 2 AI-PA: 10 Byte         |            |
| 3 AI-PA: 15 Byte         |            |
| 4 AI-PA: 10 Word         |            |
| 8 DI: 2 Byte             |            |
| 1 AO-PA: 5 Byte          |            |
| 2 AO-PA: 10 Byte         |            |
| 3 AO-PA: 15 Byte         |            |
| 4 AO-PA: 10 Word         |            |
| 8 DO: 2 Byte             |            |
| X Cancel                 |            |
| 1                        |            |
|                          |            |
|                          |            |

■ 12 Selezione del modulo desiderato (master PROFIBUS  $\rightarrow$  dispositivo)

| ⊁1/Slot 3 (4 AO-PA: | 10 Word)                                                       | 480111-002 |
|---------------------|----------------------------------------------------------------|------------|
| Master In/Out       | : 4 AO-PA: 10 Word                                             |            |
| Byte 04             | : Switched off                                                 |            |
| Byte 59             | : Switched off                                                 |            |
| Byte 1014           | : Switched off                                                 |            |
| Byte 1519           | : Switched off                                                 |            |
| X Back              | Byte 0.4<br>Switched off<br>Channel 1<br>Channel 6<br>X Cancel |            |
|                     |                                                                |            |

■ 13 Selezione del canale analogico (master PROFIBUS  $\rightarrow$  dispositivo)

#### **Canale digitale**

In Configurazione  $\rightarrow$  Impost. avanzate  $\rightarrow$  Comunicazione  $\rightarrow$  PROFIBUS DP  $\rightarrow$  Slot x, viene impostato il parametro In ingresso a/In uscita da master sul modulo 8 DO.

Dopo la selezione dell'indirizzo bit all'interno del modulo, viene selezionato il canale digitale desiderato.

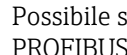

Possibile soltanto con canali analogici ai quali sia stato assegnato il tipo di funzione PROFIBUS DP (vedere sezione  $2.5 \rightarrow \square 11$ ).

| International States in the second states and the second states and the second states an |
|----------------------------------------------------------------------------------------------------|
| Back<br>Master In/Out<br>Not used<br>1 AI-PA: 5 Byte<br>2 AI-PA: 10 Byte<br>3 AI-PA: 15 Byte<br>4 AI-PA: 10 Word<br>8 DI: 2 Byte<br>1 AO-PA: 5 Byte<br>2 AO-PA: 10 Byte<br>3 AO-PA: 15 Byte                                                                                                    |
| Not used         1 AI-PA: 5 Byte         2 AI-PA: 10 Byte         3 AI-PA: 15 Byte         4 AI-PA: 10 Word         8 DI: 2 Byte         1 AO-PA: 5 Byte         2 AO-PA: 10 Byte         3 AO-PA: 15 Byte                                                                                                    |
| 8 DO: 2 Byte<br>X Cancel                                                                                                    |

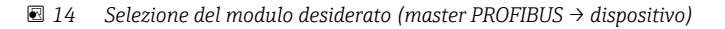

| Master In/Out     : 8 DO: 2 Byte       Bit 0.0     : Switched off       Bit 0.1     : Switched off       Bit 0.2     : Switched off       Bit 0.3     : Switched off       Bit 0.4     Bit 0.0       Bit 0.5     Switched off       Bit 0.6     Digital 13       Bit 0.7     Digital 14       X Back     X Cancel |               |                | 480111-003 |
|----------------------------------------------------------------------------------------------------|---------------|----------------|------------|
| Bit 0.0       : Switched off         Bit 0.1       : Switched off         Bit 0.2       : Switched off         Bit 0.3       : Switched off         Bit 0.4       Bit 0.0         Bit 0.5       Switched off         Bit 0.6       Digital 13         Bit 0.7       Digital 14         X Back       X Cancel      | Master In/Out | : 8 DO: 2 Byte |            |
| Bit 0.1     : Switched off       Bit 0.2     : Switched off       Bit 0.3     : Switched off       Bit 0.4     Bit 0.0       Bit 0.5     Switched off       Bit 0.6     Digital 13       Bit 0.7     Digital 14       X Back     X Cancel                                                                         | Bit 0.0       | : Switched off |            |
| Bit 0.2: Switched offBit 0.3: Switched offBit 0.4Bit 0.0Bit 0.5Switched offBit 0.6Digital 13Bit 0.7Digital 14X BackX Cancel                                                                                                    | Bit 0.1       | : Switched off |            |
| Bit 0.3: Switched offBit 0.4Bit 0.0Bit 0.5Switched offBit 0.6Digital 13Bit 0.7Digital 14X BackX Cancel                                                                                                    | Bit 0.2       | : Switched off |            |
| Bit 0.4Bit 0.0Bit 0.5Switched offBit 0.6Digital 13Bit 0.7Digital 14X BackX Cancel                                                                                                    | Bit 0.3       | : Switched off |            |
| Bit 0.5Switched offBit 0.6Digital 13Bit 0.7Digital 14X BackX Cancel                                                                                                    | Bit 0.4       | Bit 0.0        |            |
| Bit 0.6Digital 13Bit 0.7Digital 14X BackX Cancel                                                                                                    | Bit 0.5       | Switched off   |            |
| Bit 0.7 Digital 14<br>X Back X Cancel                                                                                                    | Bit 0.6       | Digital 13     |            |
| X Back X Cancel                                                                                                    | Bit 0.7       | Digital 14     |            |
|                                                                                                    | X Back        | X Cancel       |            |
|                                                                                                    |               |                |            |
|                                                                                                    |               |                |            |
|                                                                                                    |               |                |            |
|                                                                                                    |               |                |            |
|                                                                                                    |               |                |            |

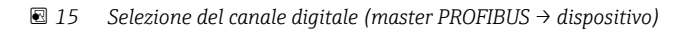

40051589

## 2.6.3 Panoramica slot

Per fini di verifica, i nomi dei moduli sono elencati con informazioni relative alla loro configurazione nel master PROFIBUS:

| free must be bo                           |       | _ |
|-------------------------------------------|-------|---|
| 7Profibus DP                              | 100   | F |
| Slave address                             | : 126 |   |
| Slot 1 (4 AI-PA: 10 Wor                   | rd)   |   |
| <ul> <li>Slot 2 (8 DI: 2 Byte)</li> </ul> |       |   |
| ► Slot 3 (4 AO-PA: 10 We                  | ord)  |   |
| Slot 4 (8 DO: 2 Byte)                     |       |   |
| Slot 5                                    |       |   |
| ► Slot 6                                  |       |   |
| Slot 7                                    |       |   |
| Slot 8                                    |       |   |
| ► Slot 9                                  |       |   |
| Slot 10                                   |       |   |
| Slot 11                                   |       |   |
| Slot 12                                   |       | Ĩ |
| Slot 13                                   |       |   |
| Slot 14                                   |       | × |
| ESC                                       | Help  |   |

🖻 16 🛛 Panoramica degli slot dopo la modifica

Gli slot vuoti vengono ignorati e non generano alcun byte di configurazione.

## 2.6.4 Struttura dei singoli valori del processo

#### Dispositivo → Master PROFIBUS:

Struttura dei singoli valori misurati

| Valore                                                                                                | Interpretazione                                     | Byte |
|----------------------------------------------------------------------------------------------------|-----------------------------------------------------|------|
| Valore analogico 1-20                                                                                 | Numero a virgola mobile a 32 bit (IEEE-754) + stato | 5    |
| Valore analogico 1-40<br>integrato                                                                    | Numero a virgola mobile a 32 bit (IEEE-754) + stato | 5    |
| Risultato valore istantaneo,<br>totalizzatore, tempo di<br>funzionamento del canale<br>matematico 1-8 | Numero a virgola mobile a 32 bit (IEEE-754) + stato | 5    |
| Canale matematico 1-8<br>integrato                                                                    | Numero a virgola mobile a 32 bit (IEEE-754) + stato | 5    |
| Conta impulsi digitale                                                                                | Numero a virgola mobile a 32 bit (IEEE-754) + stato | 5    |
| Tempo di funzionamento<br>in digitale                                                                 | Numero a virgola mobile a 32 bit (IEEE-754) + stato | 5    |
| Stato digitale                                                                                        | 8 bit + stato                                       | 2    |
| Risultato dello stato del<br>canale matematico                                                        | 8 bit + stato                                       | 2    |

#### master PROFIBUS $\rightarrow$ dispositivo:

Struttura dei singoli valori misurati

| Valore                | Interpretazione                                     | Byte |
|-----------------------|-----------------------------------------------------|------|
| Valore analogico 1-40 | Numero a virgola mobile a 32 bit (IEEE-754) + stato | 5    |
| Stato digitale        | 8 bit + stato                                       | 2    |

A0051590

#### Numero a virgola mobile a 32 bit (IEEE-754)

| Ottetto | 8                    | 7                   | 6                   | 5 | 4 | 3 | 2 | 1                    |
|---------|----------------------|---------------------|---------------------|---|---|---|---|----------------------|
| 0       | Segno                | (E) 2 <sup>7</sup>  | (E) 2 <sup>6</sup>  |   |   |   |   | (E) 2 <sup>1</sup>   |
| 1       | (E) 2 <sup>0</sup>   | (M) 2 <sup>-1</sup> | (M) 2 <sup>-2</sup> |   |   |   |   | (M) 2 <sup>-7</sup>  |
| 2       | (M) 2 <sup>-8</sup>  |                     |                     |   |   |   |   | (M) 2 <sup>-15</sup> |
| 3       | (M) 2 <sup>-16</sup> |                     |                     |   |   |   |   | (M) 2 <sup>-23</sup> |

Segno = 0: numero positivo

Segno = 1: numero negativo

$$Zahl = -1^{VZ} \cdot (1+M) \cdot 2^{E-127}$$

E = esponente, M = mantissa Esempio:

Valore

 $= -1^{0} \ge 2^{129-127} \ge (1 + 2^{-1} + 2^{-2} + 2^{-3})$ 

= 1 x 2<sup>2</sup> x (1 + 0,5 + 0,25 + 0,125)

= 1 x 4 x 1,875 = 7,5

| Byte | 0   | 1                  | 2     | 3  | 4     |
|------|-----|--------------------|-------|----|-------|
|      | 40  | FO                 | 00    | 00 | 80    |
|      | Nun | iero in virgola mo | obile |    | Stato |

#### Stato del numero in virgola mobile

#### Dispositivo → Master PROFIBUS

- 10H = es. interruzione circuitale sul cavo, valore da non usare
- 11H = Valore inferiore al campo valido
- 12H = Valore superiore al campo valido
- 18H = Valore indefinito, non usare
- 48H = Valore incerto o valore sostitutivo
- 49H = Valore incerto o valore sostitutivo, valore di soglia inferiore o gradiente decrescente
- 4AH =Valore incerto o valore sostitutivo, valore di soglia superiore o gradiente crescente
- Valore incerto o valore sostitutivo, valore di soglia superiore e inferiore o 4BH =gradiente crescente/decrescente
- 80H = Valore OK
- 81H = Valore OK, valore di soglia inferiore o gradiente decrescente
- 82H = Valore OK, valore di soglia superiore o gradiente crescente
- 83H = Valore OK, valore di soglia superiore e inferiore o gradiente crescente/ decrescente

#### master PROFIBUS $\rightarrow$ dispositivo

80H...FFH: Valore OK

- 40H .. 7FH: Valore incerto, il valore viene usato, ma viene visualizzato un errore
- 00H...3FH: Valore da non usare (non valido)

È possibile visualizzare e controllare lo stato direttamente sul dispositivo.

Controllo dello stato del valore misurato (master PROFIBUS  $\rightarrow$  dispositivo).

#### Stato digitale

Uno stato digitale è descritto dai due bit in due byte.

Byte 0 bit x = 0: stato Low = 1: stato High Byte 1 bit x = 0: non attivo = 1: attivo

Esempio:

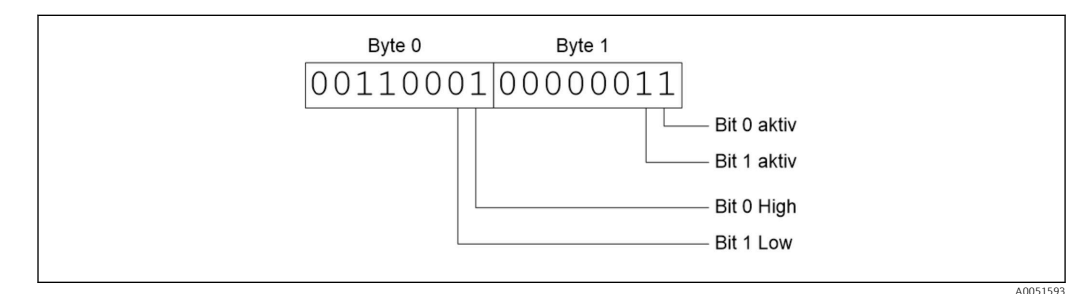

🖻 17 Struttura dei due byte trasmessi nello stato digitale

Qui sono validi soltanto i bit 0 e 1 (byte 1).

I relativi stati sono bit 0 =high e bit 1 =low (byte 0).

## 2.7 Trasferimento aciclico dati

## 2.7.1 Trasferimento di testi

I testi possono essere salvati nell'elenco degli eventi del dispositivo. La lunghezza massima è di 40 caratteri. I testi devono essere scritti tramite lo **Slot 0 Index 0**, (vedere la sezione 3.4 Accesso aciclico  $\rightarrow \cong$  26).

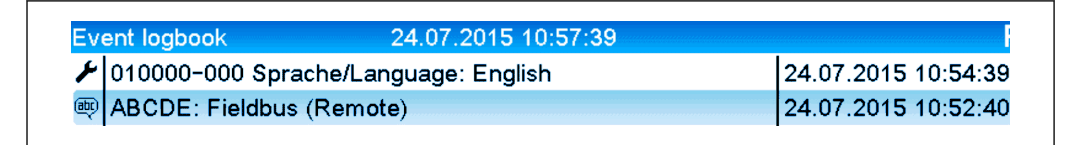

I8 Testo inserito nell'elenco eventi

## 2.7.2 Dati batch

I batch possono essere avviati e arrestati. È anche possibile impostare nome del batch, identificativo del batch, numero di batch e contatore preimpostato per l'arresto del batch. La lunghezza massima dei testi (ASCII) è di 30 caratteri.

Le funzioni e i parametri devono essere scritti tramite lo **Slot 0 Index 1**, (vedere la sezione 3.4 Accesso aciclico  $\rightarrow \cong 26$ ).

| Funzione | Descrizione          | Dati                                     |
|----------|----------------------|------------------------------------------|
| 0x01     | Avvio batch          | Batch da 1 a 4, ID, nome                 |
| 0x02     | Arresto batch        | Batch da 1 a 4, ID, nome                 |
| 0x03     | Identificativo batch | Batch da 1 a 4, testo (30 caratteri max) |
| 0x04     | Nome batch           | Batch da 1 a 4, testo (30 caratteri max) |

| Funzione | Descrizione            | Dati                                     |
|----------|------------------------|------------------------------------------|
| 0x05     | Numero batch           | Batch da 1 a 4, testo (30 caratteri max) |
| 0x06     | Contatore preimpostato | Batch da 1 a 4, testo (8 caratteri max)  |

#### Avvio di un batch

Se è attiva la funzione di amministrazione utente, occorre trasmette un ID (8 caratteri max) e un nome (20 caratteri max). ID e nome devono essere separati da un punto e virgola ';'.

#### Esempio: Avvio batch 2

| Byte | 0    | 1  |
|------|------|----|
|      | funz | N. |
|      | 1    | 2  |

Il comando **Batch 2 avviato** viene salvato nell'elenco eventi. Questo messaggio viene anche visualizzato per pochi secondi sullo schermo.

#### Conclusione di un batch

Se è attiva la funzione di amministrazione utente, occorre trasmette un ID (8 caratteri max) e un nome (20 caratteri max). ID e nome devono essere separati da un punto e virgola ';'.

# Esempio: conclusione del batch 2, amministrazione utente attiva (ID: "IDSPS", nome "RemoteX")

| Byte | 0        | 1  | 2  | 3   | 4   | 5   | 6   | 7  | 8   | 9   | 10  | 11  | 12 | 13  | 14  |
|------|----------|----|----|-----|-----|-----|-----|----|-----|-----|-----|-----|----|-----|-----|
|      | fun<br>z | N. | 49 | 44  | 53  | 50  | 53  | 3B | 52  | 65  | 6D  | 6F  | 74 | 65  | 58  |
|      | 2        | 2  | T  | 'D' | 'S' | 'P' | 'S' | ;; | 'R' | 'e' | 'm' | 'o' | ۳  | 'e' | 'X' |

ll messaggio **Batch 2 terminato** e **Remote (IDSPS)** viene salvato nell'elenco eventi. Questo messaggio viene anche visualizzato per pochi secondi sullo schermo.

#### Impostazione dell'identificativo batch

Configurabile soltanto se il batch non è ancora stato avviato. Non deve essere configurato se questo non è previsto dalle impostazioni del dispositivo (Accesso diretto 490005)

#### Esempio: designazione batch "Identifier" per batch 2

| Byte | 0    | 1  | 2  | 3   | 4   | 5  | 6  | 7  | 8  | 9  | 10  | 11  |
|------|------|----|----|-----|-----|----|----|----|----|----|-----|-----|
|      | funz | N. | 49 | 64  | 65  | 6E | 74 | 69 | 66 | 69 | 65  | 72  |
|      | 3    | 2  | Т  | 'D' | 'e' | 'n | ۳  | Т  | f  | T  | 'e' | 'R' |

#### Impostazione del nome del batch

Configurabile soltanto se il batch non è ancora stato avviato. Non deve essere configurato se questo non è previsto dalle impostazioni del dispositivo (Accesso diretto 490006).

#### Esempio: nome batch "Name" per batch 2

| Byte | 0    | 1  | 2   | 3   | 4   | 5   |
|------|------|----|-----|-----|-----|-----|
|      | funz | N. | 4E  | 61  | 6D  | 65  |
|      | 4    | 2  | 'n' | 'a' | 'm' | 'e' |

#### Impostazione del numero del batch

Configurabile soltanto se il batch non è ancora stato avviato. Non deve essere configurato se questo non è previsto dalle impostazioni del dispositivo (Accesso diretto 490007).

#### Esempio: numero batch "Num" per batch 2

| Byte | 0    | 1  | 2   | 3   | 4   |
|------|------|----|-----|-----|-----|
|      | funz | N. | 4E  | 75  | 6D  |
|      | 4    | 2  | 'n' | 'u' | 'm' |

#### Impostazione del contatore preimpostato

Configurabile soltanto se il batch non è ancora stato avviato. Non deve essere configurato se questo non è previsto dalle impostazioni del dispositivo (Accesso diretto 490008).

- 8 caratteri max (compresi '.')
- È ammessa la funzione esponenziale, es. "1.23E-2"
- Solo numeri positivi

#### Esempio: preimpostare il contatore a 12.345 per il batch 2

| Byte | 0    | 1  | 2   | 3   | 4   | 5   | 6   | 7   |
|------|------|----|-----|-----|-----|-----|-----|-----|
|      | funz | N. | 31  | 32  | 2E  | 33  | 34  | 35  |
|      | 6    | 2  | ,1' | ,2' | ,.' | ,3' | ,4' | ,5' |

#### Lettura dello stato del batch

Qui è possibile leggere lo stato di ciascun batch e dell'ultima comunicazione. Per Slot O Index 1 si devono leggere 6 byte.

Esempio: batch 2 avviato, stato comunicazione "OK"

| Byte | 0 | 1             | 2                | 3                | 4                | 5                |
|------|---|---------------|------------------|------------------|------------------|------------------|
|      |   | Stato<br>com. | Stato<br>batch 1 | Stato<br>batch 2 | Stato<br>batch 3 | Stato<br>batch 4 |
|      | 0 | 0             | 0                | 1                | 0                | 0                |

Se, ad esempio, nonostante il batch sia già in corso si assegna un numero di batch, il byte 1 avrà il valore 0x03.

Stato comunicazione:

- 0: OK
- 1: Non tutti i dati richiesti sono stati trasmessi (dati obbligatori)
- 2: Nessun utente responsabile ha effettuato il log
- 3: Batch già in corso
- 4: Batch non configurato
- 5: Batch controllato da ingresso di controllo
- 7: Numero automatico batch attivo
- 9: Errore, il testo conteneva caratteri non visualizzabili, testo troppo lungo, numero batch errato Numero di funzione fuori dal campo previsto

## 2.7.3 Impostazioni dei relè

È possibile impostare i relè, se questi sono stati impostati su **Remote** nelle impostazioni del dispositivo. I parametri devono essere scritti tramite lo **Slot 0 Index 2** (vedere la sezione 3.4 Accesso aciclico  $\rightarrow \cong 26$ ).

#### Impostazioni dei relè

Esempio: impostazione del relè 6 su stato attivo

| Byte | 0       | 1     |
|------|---------|-------|
|      | N. relè | Stato |
|      | 6       | 1     |

#### Lettura dello stato dei relè

Legge lo stato di ciascun relè. Il bit 0 corrisponde al relè 1. Per lo **Slot 0 Index 2** si devono leggere 2 byte.

#### Esempio: relè 1 e relè 6 in stato attivo

| Byte | 0                  | 1              |
|------|--------------------|----------------|
|      | Relè 12-9<br>(hex) | Relè 1-8 (hex) |
|      | 0                  | 0x21           |

## 2.7.4 Modifica dei valori di soglia

È possibile modificare i valori di soglia. Le funzioni e i parametri devono essere scritti tramite lo **Slot 0 Index 3**, (vedere la sezione 3.4 Accesso aciclico  $\rightarrow \cong$  26).

| Funzione | Descrizione               | Dati                                                                                                    |
|----------|---------------------------|----------------------------------------------------------------------------------------------------|
| 1        | Inizializzazione          |                                                                                                    |
| 2        | Accetta valori di soglia  |                                                                                                    |
| 3        | Modifica valori di soglia | Numero valore di soglia, valore [;dt] numero valore di soglia,<br>valore;intervallo di tempo per gradiente;ritardo;valore2 |
| 5        | Fornisce il motivo        | Testo del motivo                                                                                                    |

Per modificare i valori di soglia, occorre seguire la seguente procedura:

- 1. Inizializzare la modifica dei valori di soglia.
- 2. Modificare i valori di soglia.
- 3. Ove opportuno, indicare un motivo per la modifica.
- 4. Accettare i valori di soglia.

Eventuali modifiche a partire dall'ultima inizializzazione possono essere annullate all'inizializzazione di una successiva modifica ai valori di soglia.

#### Inizializzazione delle modifiche dei valori di soglia

Questo prepara il dispositivo per le modifiche ai valori di soglia.

| Byte | 0    | 1                      |
|------|------|------------------------|
|      | Funz | Byte di<br>riempimento |
|      | 1    | 2A                     |

#### Modifica dei valori di soglia

Questa funzione modifica un valore di soglia nel dispositivo, senza però accettarlo. **Esempi:** 

| Funz | Valore di soglia | Dati     | Significato                                                                                           |  |
|------|------------------|----------|----------------------------------------------------------------------------------------------------|--|
| 3    | 1                | 5.22;;60 | Valore di soglia 1 su 5.22, nessun intervallo, ritardo 60 s                                           |  |
| 3    | 2                | 5.34     | <i>J</i> alori di soglia 2 su 5.34                                                                    |  |
| 3    | 3                | ;;10     | Jalori di soglia 3, ritardo a 10                                                                      |  |
| 3    | 4                | 20;;;50  | Valore di soglia 4, in banda/fuori banda valore di soglia inferiore 20, valore di soglia superiore 50 |  |

# Esempio: modifica del valore di soglia 1 (valore di soglia superiore per ingresso universale) a 90.5

| Byte | 0    | 1                   | 2   | 3   | 4         | 5   |
|------|------|---------------------|-----|-----|-----------|-----|
|      | Funz | Valore<br>di soglia | 39  | 30  | 2E        | 35  |
|      | 3    | 1                   | ,9' | ,0' | ,,<br>,.' | ,5' |

# Esempio: modifica del valore di soglia 3 (gradiente per ingresso universale) a 5.7 entro 10 secondi

| Byte | 0    | 1                   | 2   | 3                                       | 4   | 5   | 6   | 7   |
|------|------|---------------------|-----|-----------------------------------------|-----|-----|-----|-----|
|      | Funz | Valore<br>di soglia | 35  | 2E                                      | 37  | 3B  | 31  | 30  |
|      | 3    | 3                   | ,5' | ,,,,,,,,,,,,,,,,,,,,,,,,,,,,,,,,,,,,,,, | ,7' | ,,, | ,1' | ,0' |

#### Indicazione del motivo per la modifica dei valori di soglia

Prima di salvare la modifica del valore di soglia, è possibile inserire il motivo di tale modifica, che viene salvato nell'elenco eventi. Se non viene indicato alcun motivo, nell'elenco eventi viene inserito il messaggio **I valori di soglia sono stati modificati**.

I testi (secondo la tabella ASCII) possono essere trasmessi. La lunghezza massima di un testo è di 30 caratteri.

| Byte | 0    | 1                      | 2n    |
|------|------|------------------------|-------|
|      | Funz | Byte di<br>riempimento | Testo |
|      | 5    | 2A                     |       |

#### Accettazione dei valori di soglia

Questa funzione viene usata per accettare i valori di soglia modificati nel dispositivo e salvarli nelle impostazioni del dispositivo.

| Byte | 0    | 1                      |
|------|------|------------------------|
|      | Funz | Byte di<br>riempimento |
|      | 2    | 2A                     |

#### Lettura dello stato delle comunicazioni

Qui è possibile leggere lo stato della funzione dell'ultimo valore di soglia. Dallo Slot O Index 3 si deve leggere 1 byte.

#### Esempio: indirizzo a funzione errata

| Byte | 0          |
|------|------------|
|      | Stato com. |
|      | 1          |

Stato comunicazione:

- 0: OK
- 1: Numero funzione o numero valore di soglia errati
- 2: Dati mancanti
- 3: Valore di soglia non attivo
- 4: Gradiente  $\rightarrow$  due valori
- 5: Funzione attualmente non possibile
- 9: Errore

## 3 Integrazione in Simatic S7

## 3.1 Visione generale della rete

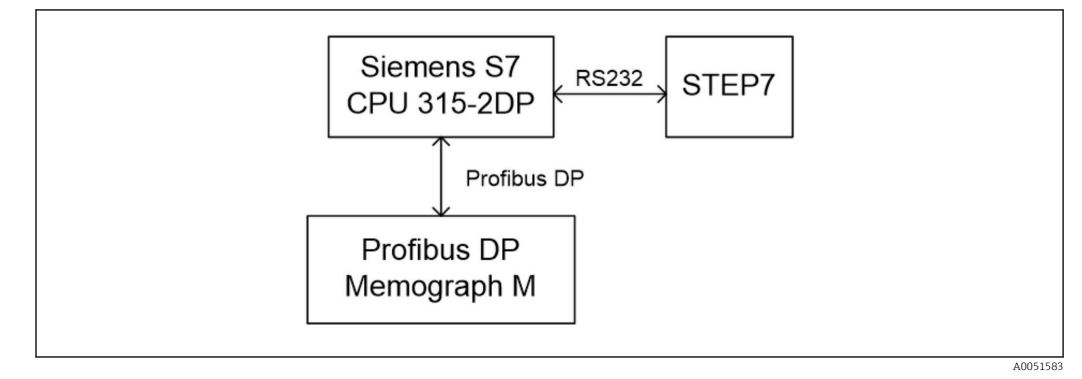

🖸 19 Visione generale della rete

## 3.2 Pianificazione hardware

## 3.2.1 Installazione e preparazione

## File GSD

Nella configurazione hardware:

L'installazione viene eseguita tramite **Opzioni/Installa file GSD** in configurazione HW oppure copiando i file GSD e BMP nella directory software STEP 7 prevista.

- es.:
- c:\...\Siemens\Step7\S7data\GSD
- c:\...\ Siemens\Step7\S7data\NSBMP

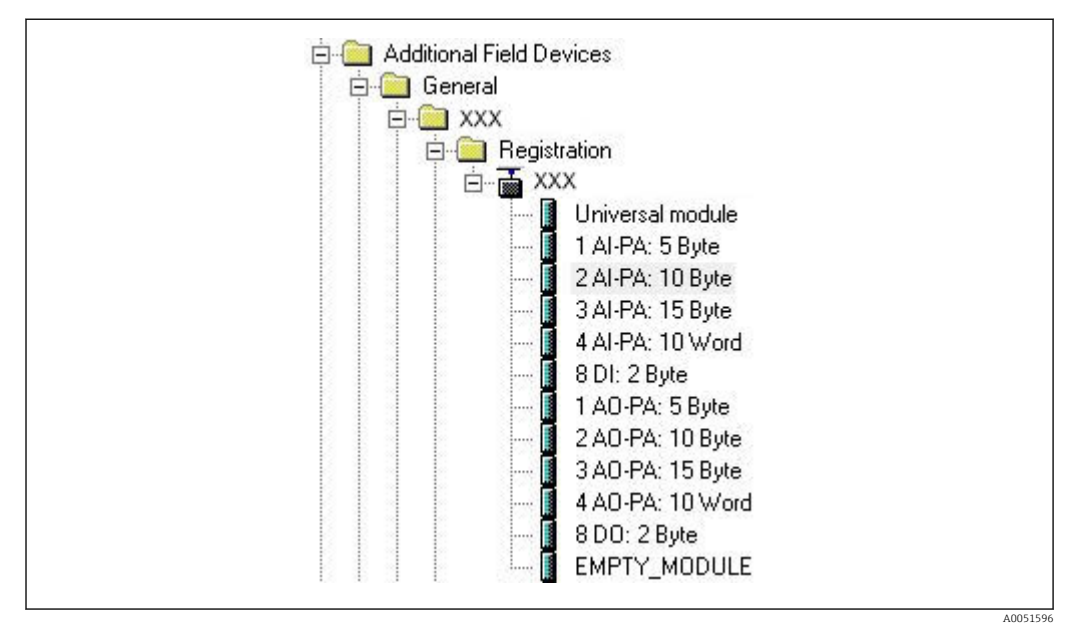

🖻 20 Visualizzazione del dispositivo nel catalogo hardware

#### 3.2.2 Configurazione del dispositivo come slave DP

In configurazione HW:

- **1.** Trascinare il dispositivo **Memograph M** dal catalogo hardware  $\rightarrow$  PROFIBUS DP  $\rightarrow$  Dispositivi di campo aggiuntivi  $\rightarrow$  Generale nella rete PROFIBUS DP.
- 2. Assegnare l'indirizzo utente.

#### **Risultato:**

| 2         | CPU 315-2 DP(1) | ^_ |                                  |
|-----------|-----------------|----|----------------------------------|
| <u>X2</u> | DP              |    |                                  |
| 4         |                 |    | PROFIBUS(1): DP-Mastersystem (1) |
| 5         |                 |    |                                  |
| 6         | 100             |    |                                  |
|           |                 |    |                                  |
|           |                 |    |                                  |
|           |                 |    |                                  |
|           |                 |    |                                  |

🖻 21 Dispositivo connesso alla rete PROFIBUS DP

L'indirizzo slave configurato deve corrispondere all'indirizzo hardware configurato attualmente.

I nomi e la sequenza dei moduli devono essere assegnati in base ai parametri del dispositivo.

| Slot | DP ID | Order Number / Designation | Address | Q Address | Comment |
|------|-------|----------------------------|---------|-----------|---------|
| 1    | 164   | 1 AO-PA: 5 Byte            |         | 1014      |         |
| 2    | 169   | 2 AO-PA: 10 Byte           |         | 1524      |         |
| 3    | 174   | 3 AO-PA: 15 Byte           |         | 2539      |         |
| 4    | 233   | 4 AO-PA: 10 Word           |         | 4059      |         |
| 5    | 161   | 8 DO: 2 Byte               |         | 6061      |         |
| 6    | 217   | 4 AI-PA: 10 Word           | 256275  |           |         |
| 7    | 164   | 1 AO-PA: 5 Byte            |         | 256260    |         |
| 8    | 153   | 2 AI-PA: 10 Byte           | 276285  |           | 4       |

🗷 22 Slot compilati con moduli

#### 3.2.3 Trasmissione della configurazione

1. Salvare e compilare la configurazione.

2. Trasmette la configurazione al sistema di controllo tramite l'opzione menu PLC → Carica.

Se i dati corrispondono, nell'angolo superiore destro viene visualizzato un simbolo che si alterna con la visualizzazione SD.

Se al termine della trasmissione della configurazione, il LED **BUSF** del PLC si illumina, la rete configurata non corrisponde alla rete fisicamente presente. Verificare l'eventuale presenza di irregolarità del progetto.

A0051598

Se la configurazione non corrisponde viene emesso il seguente messaggio:

| Information                                                      |
|------------------------------------------------------------------|
| Profibus DP configuration error: Slave:<br>A4 - Master: A9,99,A4 |
| ОК                                                               |
|                                                                  |

23 Messaggio sul dispositivo in caso di errore di configurazione

Questo esempio mostra che i primi due moduli hanno gli stessi byte di configurazione, ma il master ha definito un modulo meno del necessario.

## 3.3 Programma campione

Di seguito sono mostrate le linee di programma per le quali devono essere registrati ed emessi valori. I moduli SFC14 e SFC15 vengono usati perché i dati sono coerenti.

```
// Reading out four floating point numbers from module 4 AI-PA 10 Word
    CALL "DPRD DAT"
                                            // SFC 14

        CALL "DPRD_DAT"
        // SFC 14

        LADDR :=W#16#107
        // input address 263

        RECORD :=P#M 22.0 BYTE 20
        // read out 20 bytes

     RET_VAL :=MW20
// Writing a floating point number to module 1 AO-PA 5 byte
    CALL "DPWR_DAT"
                                            // SFC 15
     CALL "DPWR_DAT"
LADDR :=W#16#100
RECORD :=P#M 44.0 BYTE 5
                                            // output address 256
                                           // write 5 bytes
     RET VAL :=MW42
// Reading out digital statuses
              EB
                       261
                                                // digital statuses
       L
                                                // transfer after flag 0
              MB
       т
                       0
                                                // get validity of statuses
       L
              EB
                       262
       т
              MB
                       1
                                                // status after flag 1
// Writing digital statuses
                                                // digital statuses
       L
              MB
                       2
       т
              AB
                       261
                                                 // transfer after output byte 261
                                                 // get validity of statuses
              MB
                       3
       L
       т
              AB
                       262
                                                 // transfer after output byte 262
```

🖻 24 Messaggio sul dispositivo in caso di errore di configurazione

## 3.4 Accesso aciclico

Prendendo l'esempio di una CPU315-2 DP (315-2AG10-0AB0), il testo seguente descrive l'accesso aciclico per la trasmissione di un testo tramite lo Slot 0, Index 0 (vedere 2.7.1  $\rightarrow \cong 18$ ) e la lettura dello stato del relè tramite lo Slot 0, Index 2 (vedere 2.7.3 $\rightarrow \cong 21$ ).

A0051600

| 2         | CPU 315-2 DP(1) | —^      |                                                                                                    |
|-----------|-----------------|---------|----------------------------------------------------------------------------------------------------|
| <u>X2</u> | DP              |         |                                                                                                    |
| 3         |                 |         | PROFIBILIS(1): DP-Mastersystem (1)                                                                                                    |
| 5         |                 | <u></u> |                                                                                                    |
| 6         |                 | -       |                                                                                                    |
| 289       |                 |         |                                                                                                    |
|           |                 |         | The second second secon |
|           |                 |         |                                                                                                    |
|           |                 |         |                                                                                                    |
|           |                 |         |                                                                                                    |

🖻 25 Integrazione del dispositivo nella rete PROFIBUS

L'indirizzo diagnostico, in questo caso **2046** è determinato in **Proprietà**  $\rightarrow$  **Generale** dello slave DP:

| General   Parameter Assignment                                               |                                                                                         |
|------------------------------------------------------------------------------|-----------------------------------------------------------------------------------------|
| Module<br>Order number:<br>Family: General<br>DP slave type:<br>Designation: | GSD file (type file): 156E.GSD                                                          |
| Addresses<br>Diagnostic address: 2046                                        | Node/Master System           PROFIBUS         8           DP-Mastersystem (1)         1 |
| SYNC/FREEZE Capabilities                                                     | ₩atchdog                                                                                |
| Comment:                                                                     |                                                                                         |
| ОК                                                                           | Cancel Help                                                                             |

🖻 26 Determinazione dell'indirizzo diagnostico

**DPV1** è impostato in **Proprietà**  $\rightarrow$  **Assegnazione parametri** dello slave DP:

A0051602

|                            | 1 Males | 1        |  |
|----------------------------|---------|----------|--|
| Parameters                 | Value   |          |  |
| - Station parameters       | D CR H  |          |  |
|                            | IDPVI   | <u> </u> |  |
| General DP parameters      | DPV0    |          |  |
| + Hex parameter assignment | DEVI    |          |  |
|                            |         |          |  |
|                            |         |          |  |
|                            |         |          |  |

☑ 27 Impostazioni per DPV1

# 3.4.1 Trasmissione di un testo tramite Slot 0, Index 0 (vedere $2.7.1 \rightarrow \cong 18$ )

Viene creato un modulo dati DB50 con una struttura **WRREC\_DB**:

| Adresse | Name   | Тур        | Anfangswert | Kommentar                         |
|---------|--------|------------|-------------|-----------------------------------|
| 0.0     |        | STRUCT     |             |                                   |
| +0.0    | REQ    | BOOL       | FALSE       | Datensatzübertragung durchführen  |
| +2.0    | ID     | DWORD      | DW#16#0     | Log. Adresse Slave                |
| +6.0    | INDEX  | INT        | 0           | Datensatznummer                   |
| +8.0    | LEN    | INT        | 10          | Länge                             |
| +10.0   | DONE   | BOOL       | FALSE       | Datensatz wurde übertragen        |
| +10.1   | BUSY   | BOOL       | FALSE       | Schreibvorgang noch nicht beendet |
| +10.2   | ERROR  | BOOL       | FALSE       | Schreibvorgang Fehler             |
| +12.0   | STATUS | DWORD      | DW#16#0     | Aufrufkennung / Fehlercode        |
| +16.0   | RECORD | ARRAY[039] | B#16#0      | Datensatz                         |
| *1.0    |        | BYTE       |             |                                   |
| =56.0   |        | END_STRUCT |             |                                   |
|         |        |            |             |                                   |

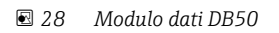

Il testo da trasmettere deve essere inserito online nel blocco dati da RECORD[0]:

| dresse | Name        | Typ   | Anfangswert | Aktualwert    | Kommentar                         |
|--------|-------------|-------|-------------|---------------|-----------------------------------|
| 0.0    | REQ         | BOOL  | FALSE       | FALSE         | Datensatzübertragung durchführen  |
| 2.0    | ID          | DWORD | DW#16#0     | DW#16#0000000 | Log. Adresse Slave                |
| 6.0    | INDEX       | INT   | 0           | 0             | Datensatznummer                   |
| 8.0    | LEN         | INT   | 10          | 10            | Länge                             |
| 10.0   | DONE        | BOOL  | FALSE       | FALSE         | Datensatz wurde übertragen        |
| 10.1   | BUSY        | BOOL  | FALSE       | FALSE         | Schreibvorgang noch nicht beendet |
| 10.2   | ERROR       | BOOL  | FALSE       | FALSE         | Schreibvorgang Fehler             |
| 12.0   | STATUS      | DWORD | DW#16#0     | DW#16#0070000 | Aufrufkennung / Fehlercode        |
| 16.0   | RECORD [0]  | BYTE  | B#16#0      | B#16#30       | Datensatz                         |
| 17.0   | RECORD [1]  | BYTE  | B#16#0      | B#16#31       |                                   |
| 18.0   | RECORD [2]  | BYTE  | B#16#0      | B#16#32       |                                   |
| 19.0   | RECORD [3]  | BYTE  | B#16#0      | B#16#33       |                                   |
| 20.0   | RECORD [4]  | BYTE  | B#16#0      | B#16#34       |                                   |
| 21.0   | RECORD [5]  | BYTE  | B#16#0      | B#16#35       |                                   |
| 22.0   | RECORD [6]  | BYTE  | B#16#0      | B#16#36       |                                   |
| 23.0   | RECORD [7]  | BYTE  | B#16#0      | B#16#37       |                                   |
| 24.0   | RECORD [8]  | BYTE  | B#16#0      | B#16#38       |                                   |
| 25.0   | RECORD [9]  | BYTE  | B#16#0      | B#16#39       |                                   |
| 26.0   | RECORD [10] | BYTE  | B#16#0      | B#16#40       |                                   |
| 27.0   | RECORD [11] | BYTE  | B#16#0      | B#16#00       |                                   |
| 28.0   | RECORD [12] | BYTE  | B#16#0      | B#16#00       |                                   |
| 29.0   | RECORD [13] | BYTE  | B#16#0      | B#16#00       |                                   |

🖻 29 Modulo dati DB50 online

In OB1, viene attuato il comando per SFB53 **WRREC** che può essere usato per scrivere un registro dati su un modulo indirizzato.

| U<br>UN<br>=                                                | M<br>M<br>M                                                                    | 11.0<br>11.1<br>11.2                                                                        | <br>  <br> | ' Trigger for writing record<br>' helpflag<br>edgeflag            |
|-------------------------------------------------------------|--------------------------------------------------------------------------------|---------------------------------------------------------------------------------------------|------------|-------------------------------------------------------------------|
| U<br>=<br>CALL<br>REQ<br>ID<br>INDEX<br>LEN<br>DONE<br>BUSY | M<br>M<br>"WRREO<br>:=M11<br>:=M02<br>:=M02<br>:=WW<br>:="WH<br>:="WH<br>:="WH | 11.0<br>11.1<br>2", DB53<br>2<br>20<br>24<br>RREC_DB".LEN<br>RREC_DB".DONE<br>RREC_DB".DONE | <br>  <br> | Edgeflag<br>Diagnostic address of slave (2046)->Slot 0<br>Index 0 |
| ERROF<br>STATU<br>RECOF                                     | L = WI<br>S := "WE<br>D := "WE                                                 | RREC_DB .BOSI<br>RREC_DB".ERROR<br>RREC_DB".STATUS<br>RREC_DB".RECORD                       |            |                                                                   |

Questo comando SFB scrive il registro dati ("WRREC\_DB".RECORD DB50) con la lunghezza 10 ("WRREC\_DB".LEN) sullo slave con l'indirizzo diagnostico 0x7FE (2046).

Per avviare la comunicazione si usa il seguente VAT:

|   | Оре   | rand   | Symbol | Anzei | Statuswert | Steuerwert | Ŀ |
|---|-------|--------|--------|-------|------------|------------|---|
| 1 | //Sta | rt ser | nding  |       |            |            |   |
| 2 | М     | 11.0   |        | BOOL  |            | true       |   |
| 3 | MD    | 20     |        | DEZ   |            | L#2046     | 1 |
| 4 | MW    | 24     |        | DEZ   |            | 0          |   |

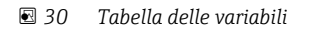

Per avviare la trasmissione, M11.0 viene impostato su **vero**. Inizia la trasmissione. Prima di poter avviare un altro processo di trasmissione, occorre reimpostare M11.0 su **falso**.

A0051606

| SD2 | 2->5 | SRD_LOW | DPV1_Write_Req | Req | 51->51 | 14 | 5F 00 00 | 0A | 30 | 31 : | 32 | 33 3 | 4 | 35 3 | 63 | 7 38 | 39 |
|-----|------|---------|----------------|-----|--------|----|----------|----|----|------|----|------|---|------|----|------|----|
| SD2 | 2->5 | SRD_LOW | DPV1_Poll      | Req | 51->51 | 0  |          |    |    |      |    |      |   |      |    |      |    |
| SD2 | 2->5 | SRD_LOW | DPV1_Poll      | Req | 51->51 | 0  |          |    |    |      |    |      |   |      |    |      |    |
| SD2 | 2->5 | SRD_LOW | DPV1_Poll      | Req | 51->51 | 0  |          |    |    |      |    |      |   |      |    |      |    |
| SD2 | 2->5 | SRD_LOW | DPV1_Poll      | Req | 51->51 | 0  |          |    |    |      |    |      |   |      |    |      |    |
| SD2 | 2->5 | SRD_LOW | DPV1_Pol1      | Req | 51->51 | 0  |          |    |    |      |    |      |   |      |    |      |    |
| SD2 | 2->5 | SRD_LOW | DPV1_Poll      | Req | 51->51 | 0  |          |    |    |      |    |      |   |      |    |      |    |
| SD1 | 2<-5 | Passive |                | Res |        |    |          |    |    |      |    |      |   |      |    |      |    |
| SD2 | 2->5 | SRD_LOW | DPV1_Poll      | Req | 51->51 | 0  |          |    |    |      |    |      |   |      |    |      |    |
| SD2 | 2->5 | SRD_LOW | DPV1_Poll      | Req | 51->51 | 0  |          |    |    |      |    |      |   |      |    |      |    |
| SD2 | 2->5 | SRD_LOW | DPV1_Poll      | Req | 51->51 | 0  |          |    |    |      |    |      |   |      |    |      |    |
| SD2 | 2->5 | SRD_LOW | DPV1_Pol1      | Req | 51->51 | 0  |          |    |    |      |    |      |   |      |    |      |    |
| SD2 | 2->5 | SRD_LOW | DPV1_Poll      | Req | 51->51 | 0  |          |    |    |      |    |      |   |      |    |      |    |
| SD2 | 2<-5 | DL      | DPV1 Write Res | Res | 51<-51 | 4  | 5F 00 00 | 0A |    |      |    |      |   |      |    |      |    |

🗷 31 Ciclo di comunicazione del servizio aciclico

# 3.4.2 Lettura dello stato del relè tramite lo Slot 0, Index 2 (vedere $2.7.3 \rightarrow \cong 21$ )

Per avviare il processo di lettura, M12.0 viene impostato su **vero**. Inizia la trasmissione. Prima di poter avviare un altro processo di lettura, occorre reimpostare M12.0 su **falso**.

| и м 12.0           | // Trigger for reading data record                               |
|--------------------|------------------------------------------------------------------|
| 0 M 12.0           | // Trigger for reading data record                               |
| UN M 12.1          | // helpflag                                                      |
| = M 12.2           | // edgeflag                                                      |
|                    |                                                                  |
| U M 12.0           |                                                                  |
| = M 12.1           |                                                                  |
|                    |                                                                  |
| CALL SFB 52 , DB52 | // RDREC                                                         |
| REQ :=M12.2        | // Edgeflag                                                      |
| ID :=DW#16#7FE     | // Diagnosis address slave (2046)->Slot 0                        |
| INDEX :=2          | // Index 2                                                       |
| MLEN :=2           | <pre>// Maximum length of the bytes to be read</pre>             |
| VALID :=M100.1     | <pre>// VALID data record has been received and is valid</pre>   |
| BUSY :=M100.2      | <pre>// BUSY=1: The reading operation is not completed yet</pre> |
| ERROR :=M100.3     | // ERROR=1: An error has occurred while reading                  |
| STATUS:=MD101      | // STATUS                                                        |
| LEN :=MW110        | <pre>// Length of data record information read</pre>             |
| RECORD:=MW120      | <pre>// Target area for the data record read</pre>               |
|                    | -                                                                |

L'area di destinazione deve avere una capacità almeno sufficiente ad accettare i dati definiti in precedenza (MLEN). In MW 120, al termine dell'operazione di lettura viene visualizzato W#16#0008, che significa che il relè 4 è attivo.

A0051608

## 4 Ricerca guasti

| Problema                        | Causa                                                                 | Rimedio                                                                                                    |
|---------------------------------|-----------------------------------------------------------------------|----------------------------------------------------------------------------------------------------|
| Il LED BUSF sul<br>PLC è acceso | Configurazioni di dispositivo e<br>di master PROFIBUS non<br>identica | Controllare utilizzando la panoramica degli slot (vedere<br>la sezione 2.6.3 Panoramica slot → 🗎 16)                                                                                                    |
|                                 | Indirizzo slave non identico                                          | Controllare l'indirizzo slave, vedere:<br>2.2 Impostazioni di configurazione $\rightarrow \square 9$<br>2.6.3 Panoramica slot $\rightarrow \square 16$<br>3.2.2 Configurazione del dispositivo come slave DP<br>$\rightarrow \square 25$ |

# 4.1 Controllo dello stato del valore misurato (master PROFIBUS → dispositivo)

In **Esperto**  $\rightarrow$  **Comunicazione**  $\rightarrow$  **PROFIBUS DP** è possibile attivare la funzione di visualizzazione e monitoraggio dello stato dei valori misurati. Questa funzione deve essere usata per soli fini di prova, perché le modifiche di stato vengono salvate anche nell'elenco eventi in aggiunta al valore visualizzato:

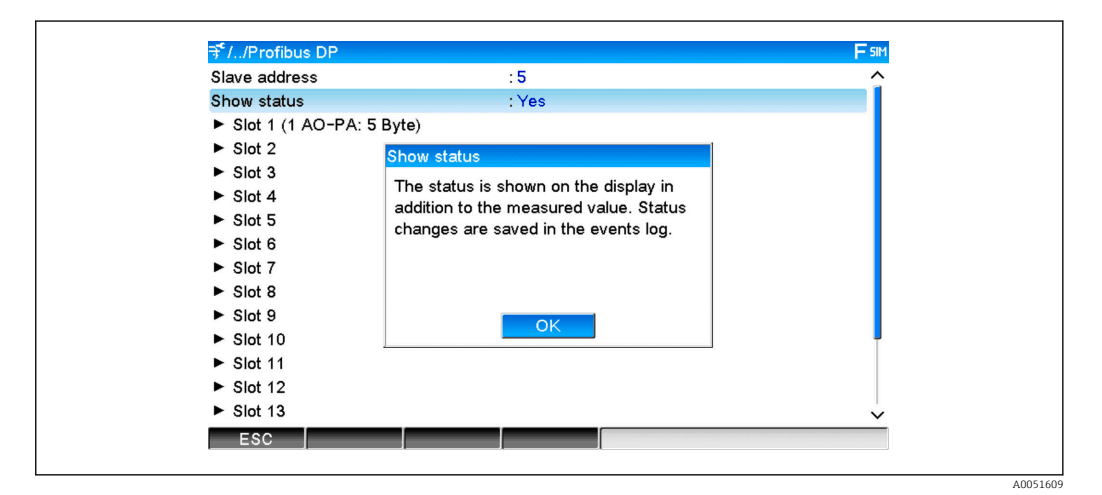

Lo stato viene poi visualizzato in formato esadecimale dopo il valore misurato:

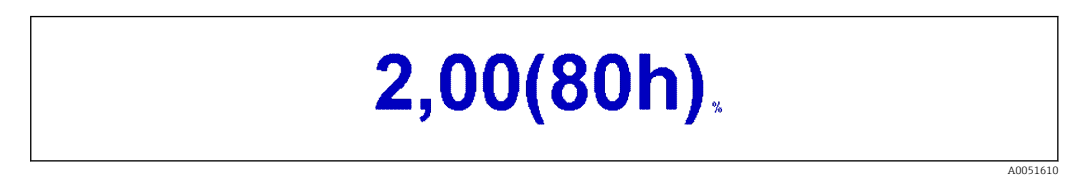

Le modifiche di stato vengono salvate nell'elenco eventi (in inglese):

A0051611

| DP 1:60h Uncertain simulated value |
|------------------------------------|
| DP 1:A0h Good initiate fail safe   |
| DP 1:08h Bad not connected         |
| DP 1:90h Good unackn. update ev    |
| DP 1:42h Uncertain non-specific    |
| DP 1:41h Uncertain non-specific    |
| DP 1:01h Bad non-specific          |
| DP 1:41h Uncertain non-specific    |
| DP 1:80h Good ok                   |
|                                    |

## 5 Ricerca guasti di PROFIBUS DP

Soluzioni ai problemi

| Problema                        | Causa                                                                 | Rimedio                                                                                                    |
|---------------------------------|-----------------------------------------------------------------------|----------------------------------------------------------------------------------------------------|
| Il LED BUSF sul<br>PLC è acceso | Configurazioni di dispositivo e<br>di master PROFIBUS non<br>identica | Controllare utilizzando la panoramica degli slot (vedere la sezione 2.6.3 Panoramica slot → 🗎 16)                                                                                                    |
|                                 | Indirizzo slave non identico                                          | Controllare l'indirizzo slave, vedere:<br>2.2 Impostazioni di configurazione $\rightarrow \square 9$<br>2.6.3 Panoramica slot, web browser $\rightarrow \square 16$<br>3.2.2 Configurazione del dispositivo come slave DP<br>$\rightarrow \square 25$ |

## 6 Elenco di abbreviazioni/definizioni dei termini

ModuloIl modulo plug-in slave PROFIBUS DP che è collegato al lato anteriore del<br/>dispositivo.Mastertutti gli strumenti, quali PLC, schede plug-in di PC, ecc. che eseguono una

**PROFIBUS:** funzione master PROFIBUS DP.

# Indice analitico

## С

| Canali analogici                                     |
|------------------------------------------------------|
| F         File GSD       24         Funzione       7 |
| <b>L</b><br>LED di stato                             |
| <b>N</b><br>Numero in virgola mobile                 |
| PPanoramica slot                                     |
| <b>S</b><br>Simatic S7                               |
| <b>T</b><br>Trasferimento ciclico di dati            |
| V                                                    |

| Velocità d | li trasmissione |  |  |  |  |  |  |   |   |   |   |  |  | 7 |
|------------|-----------------|--|--|--|--|--|--|---|---|---|---|--|--|---|
|            |                 |  |  |  |  |  |  | - | • | • | • |  |  | - |

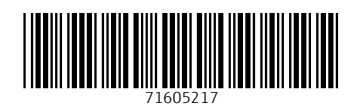

www.addresses.endress.com

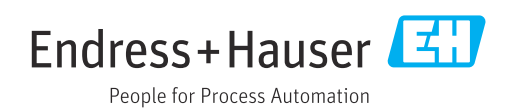